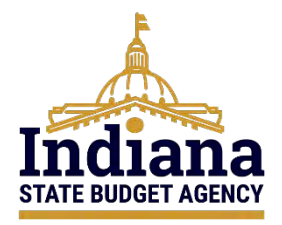

## State of Indiana eCivis Grants Network Post-Award User Guide Grant Closeout in eCivis and PeopleSoft

August 2024

## Contents

| Section 1 – Purpose                            | 2  |
|------------------------------------------------|----|
| Section 2 – Responsibility                     | 2  |
| Section 3 – eCivis Projects                    | 2  |
| Section 4 – Closeout Conditions                | 3  |
| Section 5 – Closeout Process                   | 3  |
| Section 5a – Automatic Tasks at Grant Closeout | 6  |
| Section 5b – Completing Closeout Tasks         | 9  |
| Section 5c – Final Closeout Steps              | 14 |
| Conclusion                                     | 16 |
| Definitions                                    | 17 |
| Appendix A – Tasks Report: Contract Close      | 21 |
| Appendix B – Tasks Report: Completed Date      | 24 |
| Appendix C – Grant Closeout Checklist          | 27 |

## Section 1 – Purpose

The purpose of this user guide is to ensure proper management and reconciliation of grants, along with other Federal and State resources received by Indiana State Agencies (e.g., Federal contracts and cooperative agreements, State match, etc.). Specifically, focusing on instructions for the closing out of these funds in eCivis Grants Network and PeopleSoft Financials.

## Section 2 – Responsibility

Indiana State Agency heads, in coordination with Indiana State Agency fiscal and program staff employees, are responsible for the overall program and financial management of grant awards and other Federal and state resources. Indiana State Agency heads should meet at least quarterly with finance and program staff to ensure grants and other resources are meeting the objectives of the program. Additionally, the Agencies should reconcile these funds on a monthly basis to ensure that expenditures and revenues received are charged to the correct grant and Peoplesoft project.

In most cases, Federal grants are based on a reimbursement model. For these grants, an Indiana State Agency receives an appropriation in a Federal funding source (backed by State funds until the Federal funds are drawn). It is the Chief Financial Officer/ Controller's responsibility to make sure funds are drawn from the Federal awarding agency to reimburse the State funds.

Additionally, fiscal employees should actively monitor funds to make sure Federal reimbursements are requested at a minimum quarterly—although monthly Federal reimbursement is preferred when possible.

## **Section 3 – eCivis Projects**

To ensure proper coordination between fiscal and program staff, it is a best practice for each eCivis project and grant in eCivis Grants Network to be administered by a **Project Team** comprised of at least one fiscal staff person and one program staff person. See Step 3 in <u>SOI User Guide - Grantee Pre-Award</u> for more information.

## **Section 4 – Closeout Conditions**

Grants and other associated resources should be closed out in accordance with the requirements of their governing agreements and the applicable Code of Federal Regulations: <u>2 CFR 200.344(b) Closeout</u> or <u>45 CFR 75.381 Closeout</u>.

All grants received by an Indiana State Agency must be closed out in eCivis Grants Network and PeopleSoft, once the conditions of the grant are satisfied.

The following are **programmatic requirements** that should be met before a grant or other resource is closed out:

- 1) The deliverables specified by the governing agreement have been accomplished including the submission of a final programmatic report, if required.
- 2) The program's objectives have, to the extent practicable, been achieved.
- 3) Any outstanding findings from program audits have been rectified.

Additionally, the following **financial requirements** should be met before a grant or other resource is closed out:

- Final Report: For grants and other resources where the Federal government is the awarding entity, the final Federal Financial Report (FFR) has been filed.
  - a. An equivalent final report, if required, has been filed for grants and other resources where the Federal government is not the awarding entity.
- 2) All financial transactions such as drawdowns, disbursements, and liquidations have been completed.
- 3) Any expenditure-matching requirements have been met.

## **Section 5 – Closeout Process**

The steps below are to be followed to close out a project and grant in eCivis Grants Network and PeopleSoft Financials.

- 1) The closeout process begins with the programmatic closeout of eCivis Projects in eCivis Grants Network.
  - a. For those projects and grants/other resources where the term (period of performance/performance period/project period) has ended, at the Contract Close or Contract Close Date plus 1 day, the Agency eCivis user should start the closeout process.

2) On the **Project Dashboard**, the **Contract Close** task under the **Pending Tasks** section will be highlighted pink with the **Due Date** now in red font.

| ending Tasks | Completed Tasks | Approval History   |                  |             |          |          |      |     |      |
|--------------|-----------------|--------------------|------------------|-------------|----------|----------|------|-----|------|
| Task Na      | ime             | Grant              | Stage            | Assigned To | Due      | Reminder | File | (s) | Done |
| Contrac      | t Close         | US17342:<br>FY2022 | Grant<br>Awarded | A. Eulano   | 08/01/20 | 23       | 9    |     |      |
| Q Add Task   | Task Report     | FY2022<br>Refresh  | Awarded          | A. Eulano   | 08/01/20 | 23       | g    |     |      |

a. A Department Master Account Holder (DMAH) can run a Tasks Report under the *Reports* tab to see pending and past eCivis projects and grants that need to be closed out. See <u>Appendix A – Tasks Report: Contract Close</u> for instructions on running this report.

| Home                         | COVID-19        | Grant Ma     | nagement        | Research                                                          | Reports                | Administration                    |
|------------------------------|-----------------|--------------|-----------------|-------------------------------------------------------------------|------------------------|-----------------------------------|
| <b>Tracking</b><br>Manage Gr | & Repor<br>ants | ting         | Insig<br>Best F | Report Builde<br>My Saved Rep<br>Activity Report<br>Audit Reports | r<br>ports<br>rts      | Enterpr<br>Data and               |
|                              |                 |              | View Organiza   | Funding Report                                                    | orts                   | on Items                          |
| Applications<br>Submitted    | Func<br>Awa     | ling<br>rded | Post<br>Repo    | Goals & Metri<br>Grant Conflict                                   | ics Report<br>t Report | ct 7 Days)<br>Coronavirus Capital |
| 12                           | <u>30</u>       |              | 2               | Tasks Report                                                      |                        | For Stat                          |

- b. For all other closeout conditions not related to the grant or other resource's term ending, the Agency eCivis user can start the closeout process at any time.
- 3) The Agency eCivis user will click the box under the *Done* column for the **Contract Close** task on the **Project Dashboard**.

| Pending Tasks | Completed Tasks | Approval History  |                  |             |            |            |         |      |
|---------------|-----------------|-------------------|------------------|-------------|------------|------------|---------|------|
| Task Na       | ime             | Grant             | Stage            | Assigned To | Due        | Reminder   | File(s) | Done |
| Contrac       | t Close         | US4730:<br>FY2023 | Grant<br>Awarded | C. Biehl    | 09/01/2027 | 08/01/2027 | 8       |      |

- 4) The **Contract Close** task is assigned to the **Project Lead**. The **Contract Close** date is established at **Grant Awarded** by the date entered by the Agency eCivis user as stated in the Notice of Award/agreement.
  - a. To change the Assigned To, an Agency eCivis user must change the Project Lead to another Project Team member. To perform this action, the Agency eCivis user clicks Lead under Project Team and the Change Project Lead popup appears.

| Overview         | Documents                                                                                                    | Grant Lifecycle                                        | Goals & Metrics             | Budgets           | Contracts & Accounts | Spending                                             | History |               |
|------------------|----------------------------------------------------------------------------------------------------|--------------------------------------------------------|-----------------------------|-------------------|----------------------|------------------------------------------------------|---------|---------------|
| Active Grants    | a 💿<br>onavirus Capital Proj                                                                                     | ects Fund (CCPF): For S                                | tates, Territories, and Fre | eely Associated S | tates - FY 2022      | Project Team<br>Agency eCivis<br>User (Lead)         | 0       | Grant Managem |
| Stage: Grant     | Awarded                                                                                                    | Awarded: \$80                                          | ,000,000.00                 | Mate              | ch: \$0.00           | Project Lead                                         | K       | Director      |
| Available Action | ons<br>uld like to access detai<br>uld like to request an ac<br>ready to schedule my r<br>grant does not require | ls of this grant<br>ccount setup<br>report<br>a report |                             |                   |                      | Designated for App<br>User Groups<br>SBA Analyst - F | orovals |               |

 The New Project Lead dropdown menu lists all Project Team members; the Agency eCivis user clicks the desired Project Team member to be the New Project Lead and then Change Project Lead. This will cause the Assigned To for the Contract Close task to update to the new Project Lead.

| Change Project Lead   |                    |   | x |
|-----------------------|--------------------|---|---|
| Current Project Lead: | Agency eCivie User |   |   |
| New Project Lead:     | Project Lead       | ~ |   |
| Change Project Le     | cancel )           |   |   |

b. Upon clicking the *Done* checkbox, the **Grant Status – Closeout** form will show.
The Agency eCivis user only needs to click the *Save button* Save .

Grant Status - Closeout

Coronavirus Capital Projects Fund (CCPF): For States, Territories, and Freely Associated States - FY 2022

| Grant:       | US17342 Coronavirus Capital Projects Fund (CCPF): For States, Territories, and Freely<br>Associated States - FY 2022 |
|--------------|----------------------------------------------------------------------------------------------------|
| 🗢 Notes:     |                                                                                                    |
|              | 500 Characters Left                                                                                                  |
| Jpload Files |                                                                                                    |
|              |                                                                                                    |

c. This initiates the Closeout process and moves the eCivis project and grant to the **Grant Closeout** stage, <u>but the eCivis Project and grant are not yet closed.</u>

| Overview         | Documents                   | Grant Lifecycle         | Goals & Metrics             | Budgets           | Contracts & Accounts | Spending                                                    | History |               |
|------------------|-----------------------------|-------------------------|-----------------------------|-------------------|----------------------|-------------------------------------------------------------|---------|---------------|
| Active Grants    | 🛶 😥<br>navirus Capital Proj | ects Fund (CCPF): For S | tates, Territories, and Fre | ely Associated St | tates - FY 2022      | Project Team <i>ฟ</i> (<br><u>A. Eulano</u> ( <u>Lead</u> ) | 3       | Grant Managem |
| Stage: Grant C   | loseout                     | Awarded: \$80           | ,000,000.00                 | Mate              | ch: \$0.00           | J. Mistlebauer                                              |         | Director      |
| Available Action | ns                          |                         |                             |                   |                      |                                                             |         |               |

## Section 5a – Automatic Tasks at Grant Closeout

At Grant Closeout, four automatic tasks are generated by eCivis Grants Network:

- a. <u>1: Programmatic (Activity) Report Submit & Upload.</u>
- b. <u>2: Liquidation Requirements Confirmation</u>.
- c. <u>3: Close PeopleSoft Project Upload the Grant/Project Review Fund</u> Source Activities Screenshot and Spreadsheet.
- d. 4: Final Financial Report Submit & Upload.

| Task Name 🚯                         | Grant              | Stage             | Assigned To | Due        | Reminder | File(s) |
|-------------------------------------|--------------------|-------------------|-------------|------------|----------|---------|
| 1: Programmatic (Activity) Report   | ORG0119:<br>FY2025 | Grant<br>Closeout | C. Schnick  | 08/09/2024 |          |         |
| 2: Liquidation Requirements Confirm | ORG0119:<br>FY2025 | Grant<br>Closeout | C. Schnick  | 08/09/2024 |          |         |
| 3: Close PeopleSoft Project - Uploa | ORG0119:<br>FY2025 | Grant<br>Closeout | C. Schnick  | 08/09/2024 |          | 9       |
| 4: Final Financial Report - Submit  | ORG0119:<br>FY2025 | Grant<br>Closeout | C. Schnick  | 08/09/2024 |          |         |
|                                     |                    |                   |             |            |          |         |

NOTE: The automatic tasks should be completed in the order stated.

#### "Assigned to" Project Team Members

For each of the four Automatic Tasks at Grant Closeout, a task may require reassignment to another **Project Team** member.

- 1) The **Project Lead** will click the respective *Task Name* to access the **Advanced Task Wizard** pop-up.
  - a. Step 1 and Step 2 buttons of the Advanced Task Wizard will be addressed later.
  - b. To choose from the Team Members under Assigned To, select Step 3.
  - c. Once a task is reassigned to another **Project Team** member, that **Project Team** member will be notified by eCivis Grants Network via email.

#### Additional task preparation is required prior to completing each closeout task.

For "1: Programmatic (Activity) Report - Submit & Upload.," the Project Lead will click Closeout Task 1's Task Name to access the Advanced Task Wizard pop-up.

Not all grants will have a "Final Programmatic (Activity) Report."

- 1) If the grant *does not* have one, the **Project Lead** will still click "1: Programmatic (Activity) Report Submit & Upload. under **Task Name**.
  - a. The **Advanced Task Wizard** pop-up will appear for the task and the **Project Lead** will click the *Delete button* <sup>Delete</sup> and proceed to <u>2: Liquidation Requirements</u> Confirmation.

| vanced Task Wiz            | ard       |                    |                     |         |   | x |
|----------------------------|-----------|--------------------|---------------------|---------|---|---|
| Step 1                     | Step 2    | Step 3             | Step 4              | Step 5  |   | 0 |
| Task Type <mark>*</mark> : | Miscell   | aneous Task        |                     |         | ~ |   |
| Name*:                     | 1: Progra | ammatic (Activity) | Report - Submit & I | Upload. |   |   |

- 2) If a grant *does* have a Final Programmatic Report, click *Step 4* and change the **Due Date** to the stated date in the governing agreement for the final programmatic report.
  - a. If a date is not provided, the **Project Lead** will align the **Due Date** to the liquidation end date which is a part of "2: Liquidation Requirements Confirmation.".

| Step 1 | Step 2 | Step 3     | Step 4 | Step 5 |
|--------|--------|------------|--------|--------|
| )ue*:  |        | 08/04/2023 |        |        |

b. The **Project Lead** will click Step 5 and Save for those changes to take place.

| Advanced Task Wiz         | ard               |                     | ,                                                                                                    |                                      | x    |
|---------------------------|-------------------|---------------------|----------------------------------------------------------------------------------------------------|--------------------------------------|------|
| Step 1                    | Step 2            | Step 3              | Step 4                                                                                                    | Step 5                               | 0    |
| Task Recurrence           |                   |                     |                                                                                                    |                                      |      |
| Task does n               | ot repeat         |                     |                                                                                                    |                                      |      |
| Task repeat               | s                 |                     |                                                                                                    |                                      |      |
| This project task         | was created autor | matically by an org | anization templa                                                                                                | te task and cannot be changed to rep | eat. |
|                           |                   |                     |                                                                                                    |                                      |      |
| Previous                  | Save              | Delete              | Cancel                                                                                                    |                                      |      |
| Statistics and statistics | Second and        | And in case of the  | the second second second second second second second second second second second second second second second se |                                      |      |

"2: Liquidation Requirements Confirmation." requires a similar process.

- a. The Project Lead will click the Task Name to access its Advanced Task Wizard.
- b. This task should be assigned to the fiscal employee on the Project Team.
- c. The **Project Lead** can click *Step 4* and change the **Due Date** to the stated date in the governing agreement.
  - The governing agreement dictates the date or time allowed to liquidate.
  - The Prime Recipient must review the Federal regulations governing their award to determine the Contract Close/Contract Close Date. Typically, Recipients have 90 or 120 calendar days, depending on the applicable Federal regulation (<u>45 CFR 75.381 Closeout</u> or <u>2 CFR 200.344(b) Closeout</u>).
  - For assistance with calculating a date, an Agency eCivis user can use this link: <u>Date Calculator</u>.
- d. The **Project Lead** will click *Step 5* and the *Save button* **Save**.

#### "3: Close PeopleSoft Project - Upload the Grant/Project Review Fund Source Activities Screenshot and Spreadsheet." will need to be assigned to the fiscal employee on the Project Team.

- a. The **Project Lead** will click the *Task Name* to access its **Advanced Task Wizard**.
- b. The **Project Lead** can click *Step 4* and change the **Due Date** to the stated date in the governing agreement.
  - If a date is not provided, the **Due Date** should align with the date in <u>Task 2</u>.

NOTE: *The Project Costing Bulletin #1: Closing a Federal Project* is attached to this task and can be downloaded to assist the fiscal **Project Team** member.

c. The **Project Lead** will click *Step 5* and the *Save button* **Save**.

#### "4: Final Financial Report - Submit & Upload." will require the same actions.

- a. The Project Lead will click the Task Name to access its Advanced Task Wizard.
  - This task needs to be assigned to the fiscal employee on the **Project Team**.
- b. Not all grants will have a Final Financial Report.
  - If the grant does not have one, the Project Lead will still click the Closeout "4" Task Name and click the Delete button Delete and proceed to Section 5b.
- c. The **Project Lead** can click *Step 4* and change the **Due Date** to the stated date in the governing agreement for the Final Financial Report.
  - If a date is not provided, the **Due Date** should align with the date in <u>Task 2</u>.
- d. The **Project Lead** will need to click on *Step 5* and *Save* on that page for those changes to take place.

## Now all Closeout tasks are set.

## Section 5b – Completing Closeout Tasks

Once Grant Closeout Automatic Tasks have been edited, it is time to complete them.

- 1: Programmatic (Activity) Report Submit & Upload.
- 2: Liquidation Requirements Confirmation.
- <u>3: Close PeopleSoft Project Upload the Grant/Project Review Fund Source</u> <u>Activities Screenshot and Spreadsheet.</u>
- 4: Final Financial Report Submit & Upload.

#### Completing 1: Programmatic (Activity) Report - Submit & Upload.

If "1: Programmatic (Activity) Report - Submit & Upload." was deleted due to there not being a Final Programmatic (Activity) Report, skip to <u>Completing 2</u>, below.

- When the final programmatic report is ready to be submitted, the Project Team member assigned "1: Programmatic (Activity) Report - Submit & Upload."can log into eCivis Grants Network and navigate to the Project Dashboard for this specific project to complete the task.
- 2) That Agency eCivis user will click the *Done* box for that task.
  - a. The **Completed By** field is defaulted to that Agency eCivis user so the Agency eCivis user only needs to edit the **Completion Date** if the final programmatic report was submitted before or after the stated date which defaults to the **Due**

**Date**. This field has a *Calendar icon* a next to it so the Agency eCivis user can click on it to select the date.

|                    | OTEL T. | oubiiii    | und o | product | ine i iniu | i i inai | iciai itep |    |  |
|--------------------|---------|------------|-------|---------|------------|----------|------------|----|--|
| Completed By *:    | Agenc   | y eCivis l | Jser  |         |            | ~        |            |    |  |
| Completion Date *: | 08/04/  | 2023       |       |         |            |          |            |    |  |
| Ӯ Attach Files:    | 0       | Au         | g     | ~ 20    | )23        | ~        | 0          |    |  |
| Notas:             | Su      | Мо         | Tu    | We      | Th         | Fr       | Sa         | -1 |  |
| Wites.             |         |            | 1     | 2       | 3          | 4        | 5          |    |  |
|                    | 6       | 7          | 8     | 9       | 10         | 11       | 12         |    |  |
|                    | 13      | 14         | 15    | 16      | 17         | 18       | 19         |    |  |
|                    | 20      | 21         | 22    | 23      | 24         | 25       | 26         |    |  |
|                    | 27      | 28         | 29    | 30      | 31         |          |            |    |  |

b. The Agency eCivis user will upload the Final Programmatic (Activity) Report submitted by clicking on the *File icon* in the **Attach Files** row.

- The **Manage Files** pop-up will appear, and the Agency eCivis user will either drop a file(s) into it or upload a file(s) from their computer by selecting *Browse* to select.
- c. Once the file(s) appears under **Filename**, the Agency eCivis user can click the *Close* and *Save buttons* **Save**.
- The Agency eCivis user will return to the Project Dashboard with this task removed from the Pending Tasks section.

| Pending Tasks | Completed Tasks            | Approval History     |                   |             |            |           |         |      |
|---------------|----------------------------|----------------------|-------------------|-------------|------------|-----------|---------|------|
| Task Na       | me 🔒                       | Grant                | Stage             | Assigned To | Due Re     | eminder I | File(s) | Done |
| 2: Liquid     | lation Requirements Confir | m ORG0119:<br>FY2025 | Grant<br>Closeout | C. Schnick  | 08/09/2024 |           |         |      |
| 3: Close      | PeopleSoft Project - Uploa | 0RG0119:<br>FY2025   | Grant<br>Closeout | C. Schnick  | 08/09/2024 | 3         |         |      |
| 4: Final      | Financial Report - Submit  | ORG0119:<br>FY2025   | Grant<br>Closeout | C. Schnick  | 08/09/2024 |           |         |      |

a. An email will be sent to the **Project Team** from eCivis Grants Network informing the **Project Team** of "1: Programmatic (Activity) Report - Submit & Upload." completion. This email should prompt the **Project Team** member assigned "2: Liquidation Requirements Confirmation." to complete that task.

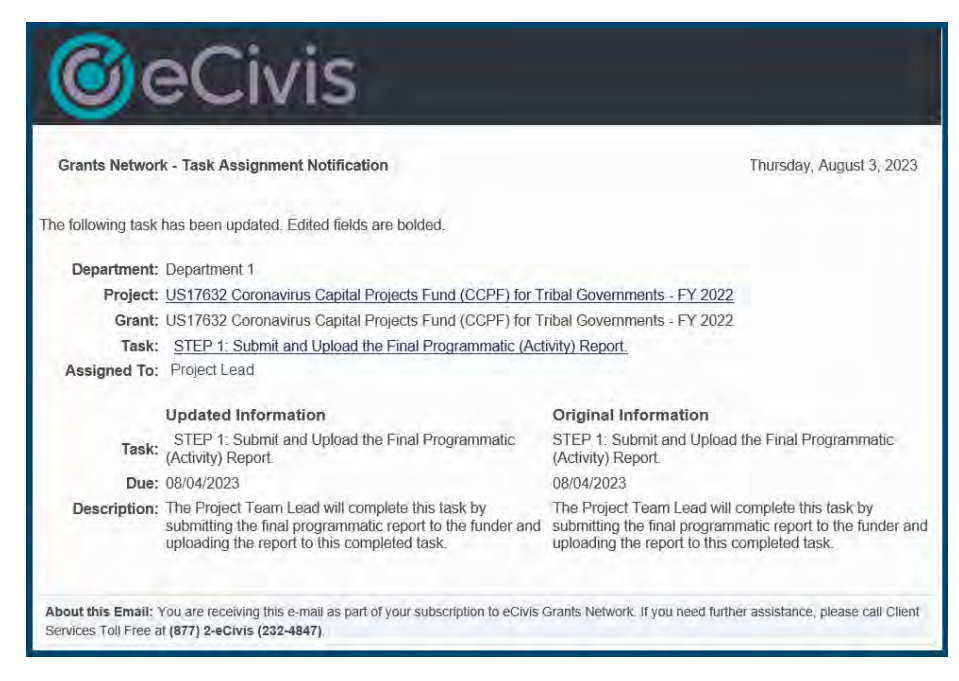

#### **Completing 2: Liquidation Requirements Confirmation.**

As part of completing "**2: Liquidation Requirements Confirmation.**", the assigned fiscal employee will confirm all financial transactions such as drawdowns, disbursements, and liquidations have been completed including that there are no pending or outstanding submissions and/or payments by Subrecipients and/or contractor invoices.

- 1) If there are any pending or outstanding submissions and/or payments, the assigned fiscal employee should ensure they are for activities and services that occurred during the grant period of performance/performance period.
- 2) Once that has been confirmed, the fiscal **Project Team** member can complete the task on the specific **Project Dashboard** page.
- 3) That Agency eCivis user will click the *Done* box for that task.
  - a. The **Completed By** field is defaulted to that Agency eCivis user so the Agency eCivis user only needs to edit the **Completion Date** if the final financial transaction was before the stated date which defaults to the **Due Date**. This field has a calendar icon next to it so the Agency eCivis user can click on it to select the date.
  - b. The Agency eCivis user will click the Save button save to return to the **Project Dashboard** with this task removed from the **Pending Tasks** section.

| Pending Tasks | ding Tasks Completed Tasks          |       |                                                       |             |                   |            |           |      |      |  |  |
|---------------|-------------------------------------|-------|-------------------------------------------------------|-------------|-------------------|------------|-----------|------|------|--|--|
| Task Na       | ame                                 | Grant | Stage                                                 | Assigned To | Due               | Reminder   | File      | e(s) | Done |  |  |
| 3: Close      | 3: Close PeopleSoft Project - Uploa |       | Grant<br>Closeout                                     | C. Schnick  | 08/09/202         | 24         | 1         | 121  |      |  |  |
| 4: Final      | 4: Final Financial Report - Submit  |       | 4: Final Financial Report - Submit ORG0119:<br>FY2025 |             | Grant<br>Closeout | C. Schnick | 08/09/202 | 24   |      |  |  |

NOTE: No financial transactions should occur after the liquidation end date as that is the final date to expend the funds.

- 4) An email will be sent to the Project Team from eCivis Grants Network informing the Project Team of "2: Liquidation Requirements Confirmation." completion. This email should prompt the Project Team member assigned "3: Close PeopleSoft Project -Upload the Grant/Project Review Fund Source Activities Screenshot and Spreadsheet." to complete that task.
- 5) The project is ready for closeout in PeopleSoft.

# Completing 3: Close PeopleSoft Project - Upload the Grant/Project Review Fund Source Activities Screenshot and Spreadsheet.

The **Project Team** member assigned "**3: Close PeopleSoft Project - Upload the Grant/Project Review Fund Source Activities Screenshot and Spreadsheet.**" will need to follow "<u>The Project Costing Bulletin #1: Closing a Federal Project</u>" document attached to the task to complete it in PeopleSoft.

- Once that has been completed by the appropriate **Project Team** member, that Agency eCivis user can log into eCivis Grants Network and navigate to the project's specific **Project Dashboard** to complete the task there.
- 2) The Agency eCivis user will click the *Done* box for that task.
  - a. The **Completed By** field is defaulted to that Agency eCivis user so they only need to edit the **Completion Date** of closing out the project in PeopleSoft which defaults to the **Due Date**.
    - This field has a calendar icon next to it so the Agency eCivis user can click on it to select the correct date, if needed.
  - b. Additionally, the Agency eCivis user will need to upload the Grant/Project Review Fund Source Activities Screenshot and Spreadsheet by clicking on the *Files icon* 
    - in the **Attach Files** row.
    - The **Manage Files** pop-up will appear, and the Agency eCivis user will either drop a file(s) into it or upload a file(s) from their computer by selecting *Browse to select*.
  - c. Once the file(s) appears under **Filename**, the Agency eCivis user can click the *Close* and *Save buttons* Save **>**.
- 3) The Agency eCivis user will return to the **Project Dashboard** with this task removed from the **Pending Tasks** section.

| Pending Tasks | Completed Tasks                    | Approval History |                   |             |           |          |         |      |
|---------------|------------------------------------|------------------|-------------------|-------------|-----------|----------|---------|------|
| Task Na       | ame                                | Grant            | Stage             | Assigned To | Due       | Reminder | File(s) | Done |
| 4: Final      | 4: Final Financial Report - Submit |                  | Grant<br>Closeout | C. Schnick  | 08/09/202 | 24       |         |      |

- An email will be sent to the Project Team from eCivis Grants Network informing the Project Team of "3: Close PeopleSoft Project - Upload the Grant/Project Review Fund Source Activities Screenshot and Spreadsheet." completion. This email should prompt the Project Team member assigned "4: Final Financial Report - Submit & Upload." to complete that task.
- 4) Finally, the Final Financial Report is ready to be submitted.

#### Completing 4: Final Financial Report - Submit & Upload.

The **Project Team** member assigned "**4: Final Financial Report - Submit & Upload.**" can log into eCivis Grants Network and navigate to the **Project Dashboard** for the specific project to complete the task.

- 1) That Agency eCivis user will click the *Done* box for that task.
  - a. The **Completed By** field is defaulted to that Agency eCivis user so the Agency eCivis user only needs to edit the **Completion Date** if the Final Financial Report was submitted before or after the stated date which defaults to the **Due Date**.
    - This field has a calendar icon next to it so the Agency eCivis user can click on it to select the date.
  - b. The Agency eCivis user will need to upload the Final Financial Report submitted by

clicking *in the* **Attach Files** row.

- The **Manage Files** pop-up will appear, and the Agency eCivis user will either drop a file(s) into it or upload a file(s) from their computer by selecting *Browse to select*.
- c. Once the file(s) appears under **Filename**, the Agency eCivis user can click the *Close* **Close** and *Save buttons* **Save )**.
- 2) The Agency eCivis user will return to the **Project Dashboard** with this task removed from the **Pending Tasks** section.
  - a. An email will be sent to the **Project Team** from eCivis Grants Network informing the **Project Team** of "4: Final Financial Report Submit & Upload." completion.

NOTE: At this point, there should be no tasks listed for this project and grant.

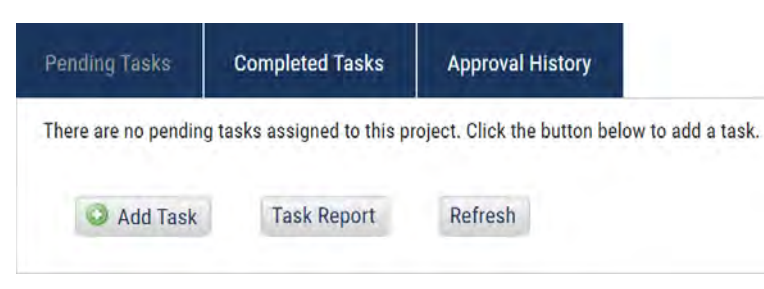

## Section 5c – Final Closeout Steps

Now that all remaining tasks have been completed, the grant is ready to be closed.

- 1) Upon receiving the Closeout Task "4" completion email, the **Project Lead** will log into eCivis Grants Network and navigate to the **Project Dashboard** for that project.
  - a. Again, there should be no tasks under the **Pending Tasks** section. If there is a task, it needs to be resolved prior to this last step.

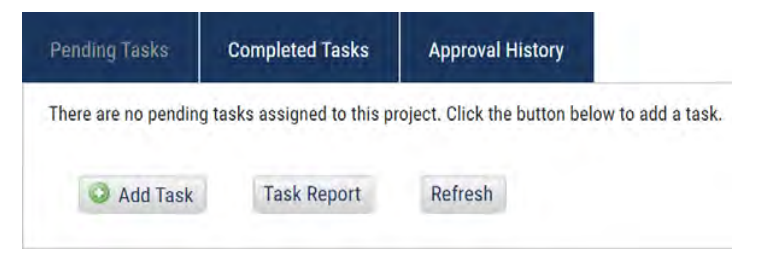

- 2) Under Available Actions, the Project Lead will click I am ready to close this grant.
  - a. This will close out the grant and <u>only</u> eCivis can reopen it to the Indiana State Agency, if needed.
  - b. The **Project Lead** must enter the **Closed Date** which is the date the **Project Lead** is performing this current action.
  - c. The Closed By field defaults to the Project Lead.
  - d. The **Closure Type** field will appear from the dropdown menu with the following choices (*Contract complete* is the most frequently used choice as it indicates that the grant project and funding are completed):
    - Opted not to pursue The Indiana State Agency was awarded and accepted but has decided to discontinue supporting the project and grant.
    - *Grant not awarded* A project was awarded but unfunded (i.e., the Grantor/Funder is waiting for its appropriation to award the money) so the money never is appropriated, so the Indiana State Agency closes the project and grant.
    - Contract complete Correlates to the Regular or Normal condition for closeout which was the term of the grant or other resource has ended, the objectives of the grant or other resource have been met, or the funds have been fully expended. <u>This is the most common condition for closing out a</u> grant or other Federal or state resource.
    - Awarded but not accepting The Indiana State Agency was awarded funding but has decided not to accept the award.
    - Other Use this selection if the Closure Type does not fit one of the others.

- 3) The **Project Lead** will enter in the required **Notes** of the submission date of the Final Financial Report.
  - a. If no Final Financial Report was submitted, the **Project Lead** will need to enter *No Final Financial Report submitted* in the **Notes**.

|                         | US17632 Coronavirus Capital P | rojects Fund (CCPF) for Tribal Governments - FY 20 |
|-------------------------|-------------------------------|----------------------------------------------------|
| Closed Date *:          | 07/01/2023                    |                                                    |
| Closed By *:            | Project Lead                  |                                                    |
| Closure Type <b>*</b> : | Contract complete             | ~                                                  |
| 🖓 Notes*:               | Financial Report Submitted or | 7/1/2023.                                          |
|                         | 461 Characters Left           |                                                    |
|                         |                               |                                                    |
| Inload Files            |                               |                                                    |
| Upload Files            |                               |                                                    |

Grant Status - Close Grant

- Once the Project Lead has entered the required Notes, the Project Lead will click the Save button Save .
- 5) The **Project Lead** is directed to the **Project History** tab of the eCivis project and grant. Under the **Grants Awarded** section, it will list the grant as "Closed."

The grant is now officially closed in eCivis Grants Network. The interface with PeopleSoft will discontinue.

| Grants Awarded      |                              |                               |                |               |             |
|---------------------|------------------------------|-------------------------------|----------------|---------------|-------------|
| US17342 Coronavirus | Capital Projects Fund (CCPF) | ): For States, Territories, a | ind Freely Ass | ociated State | s - FY 2022 |
| Status              | Award                        | Awarded                       | Match          | Туре          | Notes       |
| Closed              | 07/27/2023                   | \$80,000,000.00               | N/A.           | None          |             |

- 6) The **Project Lead** can click the *Project Dashboard* link above **Project History** and will return to the **Project Dashboard** for the eCivis project and grant.
  - a. However, now there is not an active grant assigned to the project.

b. All tabs are still accessible, including the **Documents** tab and its contents.

| Home / Org Project               | ct Dashboard / Dept F                          | Project Dashboard / Project                                     | Dashboard                               |           |                      |                                     |              | 9               |
|----------------------------------|------------------------------------------------|-----------------------------------------------------------------|-----------------------------------------|-----------|----------------------|-------------------------------------|--------------|-----------------|
| Project D<br>2022                | ashboard                                       | : US17632 Coi                                                   | ronavirus Cap                           | ital Proj | ects Fund (CCP       | F) for Trib                         | al Gover     | mments - FY     |
| Department: Dep                  | artment 1                                      |                                                                 |                                         |           |                      |                                     |              |                 |
|                                  |                                                |                                                                 |                                         |           |                      | Data Integrat                       | tion Options | Project Options |
| Overview                         | Documents                                      | Grant Lifecycle                                                 | Goals & Metrics                         | Budgets   | Contracts & Accounts | Spending                            | History      |                 |
| Active Grants<br>All grants asso | ciated with this pro                           | pject have been moved to                                        | the Project History page                |           |                      | Project Team 🥔<br>J. Mistlebauer (L | ()<br>.ead)  | Director        |
| (877) 232-4847                   | 7 ext. 2.                                      | please contact your clie                                        | nt Services Associate at:               |           |                      | <u>A. Eulano</u>                    |              | Grant Manageme  |
|                                  |                                                |                                                                 | _                                       |           |                      |                                     |              |                 |
| Pending Task                     | s Complete                                     | ed Tasks Approv                                                 | al History                              |           |                      |                                     |              |                 |
| There are no p                   | ending tasks assigi                            | ned to this project. Click                                      | the button below to add a               | task.     |                      |                                     |              |                 |
| S Add                            | Fask Task                                      | Report Refresh                                                  | 1                                       |           |                      |                                     |              |                 |
| Pending Task<br>There are no po  | s Complete<br>ending tasks assign<br>Fask Task | ed Tasks Approv<br>ned to this project. Click<br>Report Refrest | al History<br>the button below to add a | task.     |                      |                                     |              |                 |

## Conclusion

A reminder that this guide outlined step-by-step closeout of an eCivis Project.

Visit <u>Project Costing Bulletin #1: Closing a Federal Project</u> to complete closeout in Peoplesoft Financials.

Note that Department Master Account Holders (DMAHs) can run a Tasks Report to see all completed tasks with dates for Closeouts. See <u>Appendix B – Tasks Report:</u> <u>Completed Date</u> for directions on how to run that report.

## **Definitions**

**Agency eCivis User** – A user of eCivis Grants Network. This is a State of Indiana staff person using the system as a Grantee or Grantor. See Grantee and Grantor.

**Agreement** – May also be referred to as grant agreement. It is a legal instrument executed to provide financial assistance to a Grantee/Subrecipient. See Notice of Award (NOA).

**Department** – Departments built within eCivis Grants Network. A single Indiana State Agency may have one or more departments within eCivis Grants Network representing their divisions, offices, agencies, etc.

**Department Master Account Holder (DMAH)** – An Agency eCivis user that can see across their entire eCivis Grants Network listing or department, typically an Indiana State Agency Lead. Please see the <u>State of Indiana Policy - User Management</u> for more information.

**eCivis** – The software vendor that created eCivis Grants Network (Indiana State Agencies as Grantees/Grantors) and eCivis Portal (Applicants/Subrecipients to Indiana State Agencies' grant programs).

**eCivis Grants Network** – The grant management system created by eCivis for state Grantees/Grantors.

**eCivis Project** – Project is used in two ways within eCivis Grants Network, Grantee project and Grantor project. See Grantee Project and Grantor Project.

**Financial Report (Payment or Reimbursement Request)** – The task assigned to a Grantee or Subrecipient to submit financial data. Financial reports can also include payment or reimbursement requests within them. These reports are usually recurring in nature through the grant term.

Funder – See Grantor.

**Goals** – The outcomes to be achieved as a byproduct of the projects or programs administered by an Indiana State Agency. Goals can be captured and tracked in eCivis Grants Network, depending on the requirements of each grant program.

Grant Agreement – See Agreement.

**Grant Amendment** – An amendment (either initiated by the Grantor or Grantee/Subrecipient) that will officially change the terms of the agreement. An amendment can edit the scope of work, grant term, or financial information.

Grant Program – See Program.

Grant Term – See Period of Performance.

**Grantee** – Persons or organizations who receive funding from another party. Indiana State Agencies operate in the role of a Grantee when they receive funding from external parties like the Federal government. A Grantee is also referred to as a Subrecipient.

**Grantee Project** – Indiana State Agencies can manage grants that they pursue from pre-award to post-award by creating a project.

**Grantor** – Persons or organizations that provide grant funding to another party. Indiana State Agencies operate as Grantors when they distribute grant funds to Subrecipients (Grantees). Also, referred to as a Funder.

**Grantor Project** – A project title is required for each application submitted by an Applicant and an award granted by an Indiana State Agency. The Subrecipient or the Grantor (Indiana State Agency) can edit the project title at any time. The project title is called Project or Project Name in eCivis Grants Network.

**Grants Network (GN)** – The eCivis name for the software. eCivis also refers to the system as "eCivis," "eCivis Grants Network," or "GN."

**Indiana State Agency Lead** – A State of Indiana employee in a leadership role within eCivis Grants Network. See Department Master Account Holder (DMAH).

**Notice of Award (NOA)** – A legal document notifying the Recipient that an award has been made and funds may be requested from the awarding agency.

**Organization Funding** – Funding opportunities that do not appear in the eCivis Grants Network Search for Grants feature will need to be entered manually as Organization Funding.

**Pass-Through Entity** – The non-Federal entity that provides a subaward to a Subrecipient to conduct part of a Federal program.

**Pass-Through Funding** – Refers to funding given to a non-Federal entity that provides a subaward to a Subrecipient to conduct part of a Federal program.

Payment Request – See Reimbursement Request and Financial Report.

**PeopleSoft Project** – An accumulation of costs for a definite period of time.

**Period of Performance (Performance Period)** – Time interval between the start of an award and the end date. Referred to also as the Grant Term and Project Period.

**Post-Award** – Post-award can be utilized in two aspects of the grant lifecycle, Post-Award Grantee and Post-Award Grantor. See their definitions for more specifics.

**Post-Award Grantee** – A stage in the lifecycle of a grant after the Indiana State Agency has accepted the award. Components of the post-award process include financial reporting, activity reporting, Subrecipient management, and closeout. See Pre-Award and Pre-Award Grantee definitions too.

**Post-Award Grantor** – A stage in the lifecycle of a grant after the award has been made to a Subrecipient. Components of the post-award process include status reporting, financial reporting/payment request, payment processing, and closeout. See Pre-Award and Pre-Award Grantor definitions too.

**Pre-Award** – Pre-award can be utilized in two aspects of the grant lifecycle, Pre-Award Grantee and Pre-Award Grantor. See their definitions for more specifics.

**Pre-Award Grantee** – A stage in the lifecycle of a grant that precedes the awarding of the grant. Components of the pre-award process include application, application review and evaluation, and application submission to the Grantor (Federal, foundation, etc.).

**Pre-Award Grantor** – A stage in the lifecycle of a grant that precedes the awarding of a grant. Components of the pre-award process include solicitation setup, application creation, application launch, submitted application review and evaluation, award approval, and award finalization. See Post-Award and Post-Award Grantor.

**Program** – The release of funds to Subrecipients. Programs are also referred to as "grant programs." For example, The Office of Community and Rural Affairs releases a grant program to accept applications for the Community Development Block Grant (CDBG) application.

**Program Manager** – An Agency eCivis user that is the first Agency eCivis user to set up a Grantee project or solicitation (Grantor).

Project – See Grantee Project.

**Project Lead** – The grant program manager or other departmental authority for a specific Grantee project in eCivis Grants Network. Also, Project Lead is referred to sometimes as simply the Lead.

**Project Period** – See Period of Performance.

**Recipient** – As part of the Grantor award recommendation process performed by an Agency eCivis user in eCivis Grants Network, the Recipient is the Applicant (person or organization) receiving the award directly from the Indiana State Agency. While the Federal definition of 'Recipient' does not include Subrecipients—as its definition is strictly being the direct recipient of the Federal funding from the Federal Grantor (i.e., not being a Subrecipient from an entity that received the Federal funding)—within eCivis Grants Network, the Recipient and Subrecipient have been used synonymously. Also, referred to as the Prime Recipient.

**Reimbursement Request** – The process a Subrecipient undertakes in eCivis to be reimbursed for allowable program activity. This is completed through the financial reporting feature in eCivis Grants Network, indicating that it is a reimbursement request.

**Subrecipient** – An entity that receives a grant from an Indiana State Agency utilizing eCivis Grants Network. Also, it can be referred to as a Grantee of the Indiana State Agency.

**Task** – A system-generated "to do" that must be completed. Tasks can be manually created, or system-generated as part of a workflow. See Workflow.

**Workflow** – A series of review and approval activities or tasks that must be completed to accomplish specific parts of the grant process, e.g., State Budget Agency (SBA) pursuance approval or financial reports with/without payment/reimbursement requests from Subrecipients.

## Appendix A – Tasks Report: Contract Close

An Agency eCivis user with access to the **Reports** tab can use **Tasks Report** to run a report to track the Contract Close dates for eCivis projects and grants.

- 1) The Agency eCivis user will log into eCivis Grants Network.
- 2) Click the Reports tab then Tasks Report under it.

| Home                        | COVID-19                       | Grant Ma      | anagement       | Research                                                          | Reports             | Administration                    |
|-----------------------------|--------------------------------|---------------|-----------------|-------------------------------------------------------------------|---------------------|-----------------------------------|
| <b>Tracking</b><br>Manage G | <b>  &amp; Repo</b>  <br>rants | rting         | Insig<br>Best F | Report Builder<br>My Saved Rep<br>Activity Repor<br>Audit Reports | orts<br>ts          | Enterpr<br>Data and               |
|                             |                                |               | View Organiza   | Funding Report                                                    | rts                 | on Items                          |
| Applications<br>Submitted   | Fun<br>Awa                     | ding<br>arded | Post .<br>Repo  | Goals & Metric<br>Grant Conflict                                  | cs Report<br>Report | kt 7 Days)<br>Coronavirus Capital |
| 12                          | <u>30</u>                      |               | 2               | Tasks Report                                                      |                     | For Stat                          |

- 3) The default for the report's *Start Date* and *End Date* is a year from the current date at the time of the report.
  - a. It is recommended that an Agency eCivis user change the *Start Date* to July 1, 2023 and the *End Date* to a month later than the current date when they are running the report e.g., if the Agency eCivis user is in the system and running the report on July 31, 2023 that will be the default *End Date* and they should change that date to August 31, 2023, to capture any pending or upcoming **Contract Close** dates.
    - If the Agency eCivis user would like to view even further out future months, they would enter the desired date for the *End Date*. Use the calendar icon to adjust the dates.
- 4) Next, in the **Filter By Date Type**, the Agency eCivis user will select **Due Date** from the dropdown menu. The other choices are:
  - a. Assigned Date the date the task was assigned to a Project Team member.
  - b. Completed Date the date a Project Team member completed the task.
- 5) For the next three fields (**Department**, **Project Lead**, and **Project**), it is defaulted to *All Departments*, *All Project Leads*, and *All Projects*. It is recommended that an Agency eCivis user does not change them.
  - a. An Agency eCivis user will only have access to the **Department(s)** that they are assigned to so will only have reporting access on that **Department(s)**.
- 6) The next field is **Task Type**. There are seven choices in the dropdown menu with the Agency eCivis user clicking on *Contract Close* for this report. All seven choices are:
  - a. **All Tasks** all tasks in eCivis Grants Network regardless of being automatically created by the system or manually created by an Agency eCivis user.

- b. **Application Due** this task appears at Application Preparation Stage.
- c. Scheduled Report assigned Task Type when task was created.
- d. **Approva**l a task that has an approval process associated with it.
- e. Miscellaneous assigned Task Type when task was created.
- f. Contract Close this task appears at Grant Awarded.
- g. **Override** associated with required tasks only.
- 7) Additionally, **Task Type** has two boxes that can be checked. *Pending* is checked as the default and *Completed* is an option for checking as well.
  - a. For this report, the Agency eCivis user is tracking the Contract Close dates that have not been completed so it is not checked.
    - However, if the Agency eCivis user wanted to see both completed and uncompleted Contract Close dates, the Agency eCivis user should click on both boxes.

| Start Date:   |                                                       | End Date:  |          | Filter By Date Type:                                                                                                    |
|---------------|-------------------------------------------------------|------------|----------|----------------------------------------------------------------------------------------------------|
| 07/01/2023    |                                                       | 12/31/2023 |          | Due Date ~                                                                                                    |
| Department:   | All Departments<br>Alpha<br>Bravo<br>Charlie<br>Delta |            |          | Ő                                                                                                    |
| Project Lead: | All Project Lead<br>Agency eCivis L                   | s jser     | Project: | All Projects<br>23(g) State Plan Grants - FFY 2024<br>988 Improvement<br>After-School Programs<br>Agency for Healthcare Research and Qual |
| Task Type:    | Contract Close                                        | • •        |          | Pending Completed                                                                                                    |

8) The Agency eCivis user clicks the *Generate Report button* Generate Report and an Excel spreadsheet report will be available to view and save.

| Task Type: | Contract Close | ~ | Pending 🗌 Completed |
|------------|----------------|---|---------------------|
|            |                |   |                     |

9) On the Excel spreadsheet report, Column P, *Item Due*, will indicate when the Contract Close is due. If past due, it will be in red text.

If the Agency eCivis user clicked both the Pending and Completed boxes, Column Q, Completion Date, will be populated with the date the Contract Close was completed. It will be in red text if completed after its due date.

|     | A                                             | в                      | c                          | D                | F                                                                                       | 6                          | 1                            | ĸ                       | м             | N            | 0                                                                                                    | P          | q               |
|-----|-----------------------------------------------|------------------------|----------------------------|------------------|-----------------------------------------------------------------------------------------|----------------------------|------------------------------|-------------------------|---------------|--------------|----------------------------------------------------------------------------------------------------|------------|-----------------|
| 1   | Project<br>om www.mojeci.resc.rp              | Project Status<br>Open | Department<br>Department o |                  | Task<br>reen ray rask rest<br>1                                                         | Task Type<br>miscenarieous | Stage<br>under Consideration | Designated for Approval | Assigned Date | Completed By | Grant<br>US 10402 readonal Science<br>Foundation (NSF). Campus<br>Cyberinfrastructure (CC*) -                                                                                  | Hem Due    | Completion Date |
| 163 | EY 2023 PREA                                  | Open                   | Bravo                      | Approva<br>Reqd  | Approval Reqd:<br>Director of Federal<br>Grants Policy and<br>Management -<br>Pursuance | Approval                   | Application Preparation      | SBA Grants              | 07/13/2023    |              | FY 2023<br>US17474 Bureau of Justice<br>Assistance (BJA): Invited to<br>Apply: Prison Rape<br>Elimination Act (PREA)<br>Reallocation Funds (Limited<br>Eleminiation J. FY 2003 | 07/28/2023 |                 |
| 165 | SP New Project Test 18                        | Open                   | Department 8               | Approval<br>Regd | Approval Reqd:<br>Required<br>Application Upload<br>Confirmed                           | Approval                   | Application Submitted        | SBA Budget and Grants   | 07/25/2023    |              | US15482 National Science<br>Foundation (NSF): Campus<br>Cyberinfrastructure (CC*) -<br>FY 2023                                                                                 | 07/26/2023 |                 |
|     | FY 2023 PREA                                  | Open                   | Bravo                      | Approval<br>Reqd | Approval Reqd:<br>SBA Analyst -<br>Pursuance<br>Approval                                | Approval                   | Application Preparation      | SBA Analyst - FSSA      | 07/10/2023    |              | US17474 Bureau of Justice<br>Assistance (BJA): Invited to<br>Apply, Prison Rape<br>Elimination Act (PREA).<br>Reallocation Funds (Limited                                      | 07/28/2023 |                 |
| 166 | Family Unification Program (FUP) - FY<br>2022 | Орел                   | Department 1               | Rqst<br>Approva  | Rost Approval:<br>SBA Budget and<br>Grants - Award<br>Acknowledgement                   | Approval                   | Grant Awarded                | SBA Budget and Grants   | 07/25/2023    |              | Eliaibility) - FY 2023<br>US7893 Family Unification<br>Program (EUP) - FY 2022                                                                                                 | 07/26/2023 |                 |
| 168 | Family Unification Program (FUP) - FY<br>2022 | Open                   | Department 1               | Rqst<br>Approva  | Rost Approval:<br>SBA Finance -<br>Funding Source<br>Approval                           | Approval                   | Grant Awarded                | SBA Finance             | 07/25/2023    |              | US7893 Family Unification<br>Program (FUP) - FY 2022                                                                                                    | 07/26/2023 |                 |

An Agency eCivis user can use this report to make sure projects are being moved to **Grant Closeout** in a timely manner as they should be the day after the stated **Contract Close** date.

## Appendix B – Tasks Report: Completed Date

An Agency eCivis user with access to the **Reports** tab can use **Tasks Report** to run a report to track the completed Contract Close dates for projects and grants.

- 1) The Agency eCivis user will log into eCivis Grants Network.
- 2) Click the **Reports** tab then *Tasks Report* under it.

| Home                         | Home COVID-19 Grant Management                                  |  |                | Research Reports                                                                   |     | Administration                                |  |
|------------------------------|-----------------------------------------------------------------|--|----------------|------------------------------------------------------------------------------------|-----|-----------------------------------------------|--|
| <b>Trackin</b> g<br>Manage ( | Tracking & Reporting<br>Manage Grants<br>Best F                 |  |                | Report Builder<br>My Saved Reports<br>Activity Reports<br>Audit Reports            |     | Enterpr<br>Data and                           |  |
|                              |                                                                 |  | View Organizat | Funding Repo                                                                       | rts | on Items                                      |  |
| Application<br>Submitted     | Applications    Funding      Submitted    Awarded      12    30 |  | Post<br>Repor  | Goals & Metrics Report (t 7 Days)<br>Grant Conflict Report Coronavirus<br>For Stat |     | xt 7 Days)<br>Coronavirus Capital<br>For Stat |  |
| <u>12</u>                    |                                                                 |  | 2              | Tasks Report                                                                       |     | tems                                          |  |

- 3) The default for the report's **Start Date** and **End Date** is a year from the current date at the time of the report which shows as the **End Date**. Use the calendar icon to adjust the dates.
  - a. If the Agency eCivis user wants to view both Pending and Completed tasks for this report, they will need to change the End Date to a future date.
- 4) Next, in the **Filter By Date Type**, the Agency eCivis user will select **Completed Date** from the dropdown menu. The other choices are:
  - a. Assigned Date the date the task was assigned to a Project Team member.
  - b. **Due Date** the date a task is due.
- 5) For the next three fields (**Department**, **Project Lead**, and **Project**), it is defaulted to *All Departments*, *All Project Leads*, and *All Projects*. It is recommended that an Agency eCivis user does not change them.
  - a. An Agency eCivis user will only have access to the **Department(s)** that they are assigned to so will only have reporting access on that **Department(s)**.
- 6) The next field is **Task Type**. The following choices are accessed by selecting *Miscellaneous:* 
  - a. **All Tasks** all tasks in eCivis Grants Network regardless of being automatically created by the system or manually created by an Agency eCivis user.
  - b. Application Due this task appears at Application Preparation Stage.
  - c. Scheduled Report assigned Task Type when task was created.
  - d. Approval a task that has an approval process associated with it.

- e. Miscellaneous assigned Task Type when task was created.
- f. Contract Close this task appears at Grant Awarded.
- g. **Override** associated with required tasks only.
- 7) Additionally, Task Type has two boxes that should be checked for this report, Pending and Completed. The Pending box is defaulted with a check so the Agency eCivis user will need to check the Completed box.

| Start Date:<br>07/01/2023 |                                                      | End Date:  |  |          | Filter By Date Type:                                                                                                    |
|---------------------------|------------------------------------------------------|------------|--|----------|----------------------------------------------------------------------------------------------------|
|                           |                                                      |            |  |          | Completed Date                                                                                                    |
| Department:               | All Department<br>Alpha<br>Bravo<br>Charlie<br>Delta | S          |  |          | )                                                                                                    |
| Project Lead:             | All Project Lead<br>Agency eCivis                    | ts<br>User |  | Project: | All Projects<br>23(g) State Plan Grants - FFY 2024<br>988 Improvement<br>After-School Programs<br>Agency for Healthcare Research and Quality |
| Task These                |                                                      |            |  |          |                                                                                                    |

Generate Report )

8) The Agency eCivis user clicks Generate Report and an Excel spreadsheet report will be available to view and save.

| 07/01/2023    |                                                       | 12/31/2023 |          | Completed Date ~                                                                                                    |
|---------------|-------------------------------------------------------|------------|----------|----------------------------------------------------------------------------------------------------|
| Department:   | All Departments<br>Alpha<br>Bravo<br>Charlie<br>Delta |            |          | Î                                                                                                    |
| Project Lead: | All Project Leads<br>Agency eCivis U                  | ser        | Project: | All Projects<br>23(g) State Plan Grants - FFY 2024<br>988 Improvement<br>After-School Programs<br>Agency for Healthcare Research and Quali |
| Task Type:    | Miscellaneous                                         | ~          |          | Pending Completed                                                                                                    |

- 9) As this report was for all Miscellaneous tasks, the Agency eCivis user will want to filter by **Stage** and select *Grant Closeout*.
  - a. **Item Due** will indicate the date the task was due while **Completion Date** will be populated with the date the task was completed. If any date is in red text, it is either past due or was completed after its due date.

| Project 👻                                          | Stage .        | r Grant 👻                                                  | Item Due 👻 | Completion Dat | Task Status |
|----------------------------------------------------|----------------|------------------------------------------------------------|------------|----------------|-------------|
|                                                    | Grant Closeout | FD1004 Hearst Foundations:<br>Health - FY 2023             | 07/01/2023 | 07/01/2023     | Completed   |
|                                                    | Grant Closeout | FD1004 Hearst Foundations:<br>Health - FY 2023             | 07/01/2023 | 07/01/2023     | Completed   |
| National Police Dog Foundation (NPDF) -<br>FY 2023 | Grant Closeout | FD12693 National Police Dog<br>Foundation (NPDF) - FY 2023 | 07/01/2023 | 07/01/2023     | Completed   |
| National Police Dog Foundation (NPDF) -<br>FY 2023 | Grant Closeout | FD12693 National Police Dog<br>Foundation (NPDF) - FY 2023 | 07/01/2023 | 07/01/2023     | Completed   |

An Agency eCivis user can use this report to ensure Closeout tasks are being completed in a timely manner.

## Appendix C – Grant Closeout Checklist

#### Prior to initiating Grant Closeout (Section 4 - Closeout Conditions):

- Deliverables specified by the governing agreement have been accomplished.
   o Including the submission of a final programmatic report, if required.
- □ The program's objectives have, to the extent practicable, been achieved.
- □ Any outstanding findings from program audits have been rectified.
- □ Final Report: For grants and other resources where the Federal government is the awarding entity, the final Federal Financial Report (FFR) has been filed.
  - An equivalent final report, if required, has been filed for grants and other resources where the Federal government is not the awarding entity.
- □ All financial transactions such as drawdowns, disbursements, and liquidations have been completed.
- □ Any expenditure-matching requirements have been met.

#### Initiating Closeout Process within eCivis Grants Network (Section 5 - Closeout Process):

- □ The term has ended: at Contract Close Date plus 1 day.
- □ Contract Close task: marked "Done" & "Saved".
  - eCivis Project has updated to the "Grant Closeout" Stage.

#### Automatic Tasks at Grant Closeout (Section 5a):

- □ Reassign automatic tasks to other Project Team Members, if applicable.
- □ Update due dates for each of the four closeout tasks, as needed.

#### Completing Closeout Tasks (<u>Section 5b</u>):

- □ 1: Programmatic (Activity) Report Submit & Upload.
  - Attached Final Programmatic (Activity) Report?
- □ 2: Liquidation Requirements Confirmation.
  - The assigned fiscal employee confirmed all financial transactions have been completed? (Including drawdowns, disbursements, and liquidations, and no pending or outstanding submissions and/or payments by Subrecipients and/or contractor invoices exist.)
- 3: Close PeopleSoft Project Upload the Grant/Project Review Fund Source Activities Screenshot and Spreadsheet.
  - o Completed all steps of Project Costing Bulletin #1 Closing A Federal Project?
  - o Attached Grant/Project Review Fund Source Activities Screenshot and Spreadsheet?
- □ 4: Final Financial Report Submit & Upload.
  - Attached Final Financial Report?

#### Final Closeout Steps (<u>Section 5c</u>):

- □ No Pending Tasks should remain. If there is a task, it needs to be resolved, now.
- □ Available Actions -> "I am ready to close this grant."
- □ Project History tab shows the eCivis Project/ grant is in "Closed" Status.